## COMO EMITIR NOTA FISCAL COM INTEGRAÇÃO DE CUPOM FISCAL

O usuário deverá abrir o Sistema Gdoor, clicar no ícone "FATURAMENTO".

Selecionar opção "NOVA", para emitir uma NF-e.

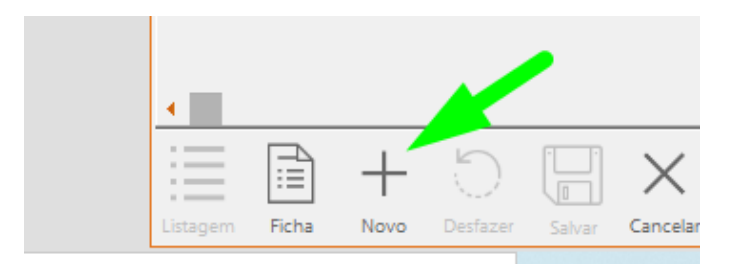

Clique em INTEGRAÇÃO.

| 🕞 Nota de Venda                        |                     |               |                   |  |  |  |  |
|----------------------------------------|---------------------|---------------|-------------------|--|--|--|--|
| Integração                             | Pedido de Venda Orç |               |                   |  |  |  |  |
| Nº da Nota: *<br>00000008              | Modelo: *<br>55     | Série: *<br>1 | Emissão<br>29/05/ |  |  |  |  |
| Chave da NF-e:                         |                     |               |                   |  |  |  |  |
| Cliente Transportadora Outros Observac |                     |               |                   |  |  |  |  |

Em seguida clique na opção INTEGRAÇÃO COM ECF.

| 🔍 Nota de V          | /enda                                                  |                        |
|----------------------|--------------------------------------------------------|------------------------|
| Integra              | <u>eão</u> <u>Dedido do Vond</u><br>Integração com ECF | a Orçam                |
| Nº da Nota<br>000000 | <u>N</u> FC-e<br><u>S</u> AT                           | * Emissão:<br>29/05/20 |
| Chave da NI          | <u>C</u> omandas •                                     |                        |
|                      |                                                        |                        |

Seleciona o cupom fiscal e clique em IMPORTAR.

| Número          | )]      | Cliente:                     |           |         |            | Imp        | ortad   | los                  |
|-----------------|---------|------------------------------|-----------|---------|------------|------------|---------|----------------------|
| Número          | o Nor   | me do cliente                | D         | ata     | Loja/Caixa |            | Total   | ^ //                 |
| <b>V</b> 020800 |         | r                            | 13/0      | 5/2020  | 001 / 001  | R\$ 4.     | .000,00 | 11                   |
| 020801          |         | SA                           | 13/0      | 5/2020  | 001 / 001  | R\$ 1.     | 623,00  |                      |
| 020805          |         | r                            | 13/0      | 5/2020  | 001 / 001  | R\$ 167,06 |         | <ul> <li></li> </ul> |
| 020806          |         | r                            | 13/0      | 5/2020  | 001/001    | RS         | 414,60  |                      |
| 020813          |         | r                            | 15/0      | 5/2020  | 001 / 001  | RS         | 326,27  | 1                    |
| 020814          |         | t.                           | 15/0      | 5/2020  | 001 / 001  | RS         | 214,55  | 1                    |
| 020815          |         | r                            | 15/0      | 5/2020  | 001 / 001  | RS         | 219,80  |                      |
| 020816          |         | ſ                            | 15/0      | 5/2020  | 001 / 001  | RS         | 125,91  | ~ »                  |
| Itens imp       | ortado  | IS:                          |           |         |            |            |         |                      |
| Código          | Descriç | ão                           | Quantidad | le Unit | ário Deso  | conto -    | Total   |                      |
| 022331          | D       | A 3 GAVETAS 01 PORTA CANCAO  | 1,0000 UN | RS      | 4100       | 2,5900     |         | 76,4100              |
| 022332          | H       | A CANCAO DE NINAR COR BRANCO | 1,0000 UN | R       | 5700       | 1,3300     |         | 35,5700              |
| 022333          |         | RO 4 PORTAS E 2 GAV AMOR     | 1,0000 UN | RS      | 8500       | 4,1500     |         | )9,8500              |
| 017961          | 1       | NFANTIL CANCAO DE NINAR COR  | 1,0000 UN | RS      | 1700       | 1,7300     |         | 78,1700              |
|                 |         |                              |           |         | Total:     |            | R\$ 4.0 | 00.00                |
| Cance           | elar    |                              |           |         |            | <u>I</u> r | nport   | tar                  |

Caso não tenha informado o cliente no cupom fiscal o sistema vai solicitar o cliente.

Clique na opção SALVAR.

|          |                           |               |                         |           | -                            |                  |                 |                      |                            |                                               |            |                                        |
|----------|---------------------------|---------------|-------------------------|-----------|------------------------------|------------------|-----------------|----------------------|----------------------------|-----------------------------------------------|------------|----------------------------------------|
| Base de  | cálculo do ICM<br>R\$ 0,0 | 15: Val<br>0  | or do ICMS:<br>R\$ 0,00 | Base de o | álculo do ICMS S<br>R\$ 0,0  | T: Valori<br>)   | CMS Subst<br>R  | ituição:<br>\$ 0,00  | Valor Total dos p<br>R\$ 4 | rodutos:<br>.000,00                           |            | Total da Nota:                         |
|          | Valor do Fret<br>R\$ 0,0  | e: Valor<br>0 | do Seguro:<br>R\$ 0.00  | Outras D  | espesas Acessória<br>R\$ 0,0 | is:<br>D         | Valor Tota<br>R | l do IPI:<br>\$ 0,00 | Total dos de<br>R\$        | escontos:<br>-752,80                          | 🗆 Sul      | R\$ 4.000,00<br>btrair ICMS Desonerado |
| :=       | B -                       |               |                         | ١         | 88 ×=                        |                  |                 | Ē                    |                            | Validar e Assinar                             | Transmitir | Imprimir DANFE                         |
| Listagem | Ficha No                  | vo Dest       | faz Salvar              | Apaga     | Agrupa Campo                 | y≡P<br>s Imprime | DANFE           | Replica              |                            | Validar, Assinar, Transmitir e Imprimir DANFE |            |                                        |

Em seguida será liberado opção VALIDAR, ASSINAR, TRANSMITIR E IMPRIMIR DANFE para emitir a Nota Fiscal de Devolução.

| rotal dos d | R\$ 0,00          | Subtrair ICMS Desonerado |                |  |  |  |
|-------------|-------------------|--------------------------|----------------|--|--|--|
|             | Validar e Assinar | Transmitir               | Imprimir DANFE |  |  |  |
|             | Validar, Assir    | nar, Transmitir e Im     | primir DANFE   |  |  |  |